Univerza *v Ljubljani* 

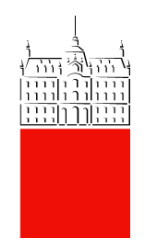

# Navodila za uporabo Simply Voting-a in glasovanje na volitvah Rektorja UL

Datum: 6. 4. 2021 Zadnja sprememba: Matic Klevišar

| 1.   | ZGODOVINA RAZLIČIC DOKUMENTA IN POVZETEK | 3 |
|------|------------------------------------------|---|
| 2.   | OPIS                                     | 4 |
| 3.   | KJE IN KAKO VOLIM?                       | 4 |
| 3.1. | Korak 1:                                 | 4 |
| 3.2. | Korak 2 za zaposlene:                    | 5 |
| 3.3. | Korak 2 za študente:                     | 5 |
| 3.4. | Korak 3:                                 | 6 |
| 3.5. | Korak 4:                                 | 6 |
| 3.6. | Korak 5:                                 | 7 |
| 3.7. | Korak 6:                                 | 8 |
| 4.   | REZULTATI                                | 8 |

# 1. Zgodovina različic dokumenta in povzetek

| Verzija | Datum spremembe | Avtor          |
|---------|-----------------|----------------|
| 1       | 30. 3. 2021     | Matic Klevišar |
| 2       | 6. 4. 2021      | Matic Klevišar |
|         |                 |                |

# 2. Opis

Postopek opisuje prijavo in elektronsko glasovanje prek programske opreme Simply Voting. Rezultati elektronskega glasovanja so shranjeni anonimno, tako da ni mogoče ugotoviti, kako je posamezen volivec glasoval.

Zaposleni in študenti za prijavo v sistem in oddajo svojega glasu potrebuje digitalno identiteto UL oz. uporabniško ime. Uporabniška imena zaposlenih oz. študentov imajo obliko e-naslova (npr. za zaposlene priimekime@uni-lj.si; ime.priimek@članica.uni-lj.si ali priimekime@članica.uni-lj.si; za študente <u>ak1234@student.uni-lj.si</u>). Zaposleni na Rektoratu UL imajo podaljšek @uni-lj.si, zaposleni na članici imajo v podaljšku kratico članice, kot npr. @ef.uni-lj.si (za članico UL EF). Študenti imajo podaljšek @student.uni-lj.si, vsakega študenta pa določa enolična oznaka dveh črk in štirih števk.

Če kdo izmed študentov svoje identitete še ni prevzel, jo lahko prevzame na portalu: <u>https://id.uni-lj.si/</u>. Na tem portalu lahko spremeni svoje geslo, popravi svoje podatke, ki so povezani z digitalno identiteto ali pa uredi pozabljeno geslo.

V primeru, da kljub vstopu v sistem SimplyVoting ne morete oddati glasu, se za pomoč obrnite na volilni odbor na članici (ki preveri, v kateri skupini volivcev ste vpisani v volilnem imeniku). V primeru, da imate tehnične težave pri vstopu v programsko opremo SimplyVoting, kontaktirajte <u>helpdesk@uni-lj.si</u>.

## 3. Kje in kako volim?

Portal za izvedbo elektronskih volitev je dostopen preko povezave: <u>https://uni-lj.simplyvoting.com/</u>

#### 3.1. Korak 1:

Ob vstopu na portal najprej kliknete na zeleni gumb »Prijava«

| Donov                                                                                      |  |  |  |  |
|--------------------------------------------------------------------------------------------|--|--|--|--|
|                                                                                            |  |  |  |  |
| Za dostop do glasovanja vnesite svoje uporabniško ime in geslo, <u>navodila za pomoč</u> : |  |  |  |  |
|                                                                                            |  |  |  |  |
| Prijava                                                                                    |  |  |  |  |

#### 3.2. Korak 2 za zaposlene:

Za dostop do glasovanja vnesete svojo digitalno identiteto Univerze v Ljubljani (uporabniško ime in geslo, kot ga uporabljate pri vpisu v računalnik in vpisu v sistem: Sharepoint, GC, VIS, ZOOM, Eduroam, Arnes storitve). Uporabniška imena zaposlenih imajo obliko e-naslova (npr. priimekime@uni-lj.si; ime.priimek@članica.uni-lj.si ali priimekime@članica.uni-lj.si;). Zaposleni na Rektoratu UL imajo podaljšek @uni-lj.si, zaposleni na članici imajo v podaljšku kratico članice, kot npr. @ef.uni-lj.si (za članico UL EF). Primer za Rektorat UL je prikazan spodaj:

|   | Univerza v Ljubljani              |
|---|-----------------------------------|
|   |                                   |
|   |                                   |
|   | Vpišite se z računom organizacije |
|   | klevisarma@uni-lj.si              |
|   |                                   |
|   |                                   |
|   |                                   |
| , | Vpis                              |

#### 3.3. Korak 2 za študente:

Za dostop do glasovanja vnesete svojo digitalno identiteto Univerze v Ljubljani (uporabniško ime in geslo, kot ga uporabljate pri vpisu v sistem VIS/ŠIS/Student-net). Uporabniška imena študentov imajo obliko e-naslova (npr. <u>ak1234@student.uni-lj.si</u>). Študenti imajo podaljšek @student.uni-lj.si, vsakega študenta pa določa enolična oznaka dveh črk in štirih števk. Primer je prikazan spodaj:

| Univerza v Ljubljani                      |
|-------------------------------------------|
| Prijavite se s računom svoje organizacije |
| XX1234@student.uni-lj.si                  |
| Prijava                                   |

Delovanje svoje digitalne identitete lahko preverite na naslednji <u>POVEZAVI</u>, pod rubriko na levi strani **»Digitalna identiteta«, »Preverjanje uporabniškega imena in gesla«.** Na tej povezavi lahko tudi prevzamete svojo digitalno identiteto, če je še niste prevzeli.

3.4. Korak 3:

Za kandidata glasujete tako, da izberete in obkljukate okence pred imenom in priimkom kandidata.

|                                                               | Univerza <i>v Ljubljani</i>                                                         |  |  |  |
|---------------------------------------------------------------|-------------------------------------------------------------------------------------|--|--|--|
|                                                               |                                                                                     |  |  |  |
|                                                               | Domov Odjava xx1234@student.uni-lj.si                                               |  |  |  |
| Testne volitve                                                | Testne volitve                                                                      |  |  |  |
| testno vprašanje<br>This question is optional. You may select | testno vprašanje<br>This question is optional. You may select one of the following. |  |  |  |
| ✓ Ime Priimek 3                                               | ✓ Ime Priimek 3                                                                     |  |  |  |
| Ime Priimek 2                                                 |                                                                                     |  |  |  |
|                                                               | Nadaljuj Prekliči                                                                   |  |  |  |

Oddajo svojega glasu nadaljujete s klikom na zelen gumb **»Nadaljuj«.** Po potrditvi bo vaš glas oddan.

Če ne želite glasovati, kliknite na rdeči gumb **»Prekliči**«. Potrditev navedenega bo pomenila, da niste glasovali in se lahko ponovno vpišete v portal in v času volitev oddate svoj glas.

Če se želite glasovanja vzdržati, ne obkljukate nobenega okenca pred imenom in priimkom kandidata, ter nadaljujete s klikom na zeleni gumb **»Nadaljuj«.** Potrditev navedenega bo pomenila, da ste oddali **neveljaven glas** in se ne morete ponovno vpisati v portal in oddati svojega glasu.

#### 3.5. Korak 4:

Sistem vas nato vodi do strani, kjer lahko preverite svojo izbiro:

| Prosimo, da svojo izbiro oz. izbire natančno pregledate. Po oddaji glasu s klikom na gumb "Potrdi" spremembe glasovnice več ne |             |  |
|----------------------------------------------------------------------------------------------------|-------------|--|
| budo mogoce.                                                                                                    |             |  |
| testno vprašanje: Im                                                                                                    | e Priimek 3 |  |
|                                                                                                    |             |  |
|                                                                                                    |             |  |

Opomba: Sistem je zasnovan za različne tipe volitev, zato je napisan univerzalen napovedni stavek, na podlagi katerega ima volivec v določenih primerih na voljo več izbir.

Če želite svojo izbiro spremeniti, kliknete na rdeči gumb **»Spremeni«**. Ta klik vas odpelje nazaj do glasovnice, kjer lahko svojo izbiro kandidata spremenite (KORAK 3). Oddajo svojega glasu nadaljujete s klikom na zeleni gumb **»Nadaljuj«**, kar vas ponovno privede do strani, kjer lahko preverite svojo izbiro.

Ko ste z izbiro zadovoljni, svoj glas oddate s klikom na zeleni gumb »Potrdi«.

V primeru, da se ne želite opredeliti za posameznega kandidata, hkrati pa želite oddati glasovnico (se pravi, da se vzdržite glasovanja in se vam prikaže **»Abstain« (Vzdržan)**, kot je prikazano na zaslonski sliki spodaj), kliknite na gumb **»Potrdi«**. Potrditev navedenega bo pomenilo, da se bo vaš glas upošteval kot **neveljaven**, in se ne morete ponovno vpisati v portal in oddati svojega glasu):

| Testne volitve                    |                                             |                                                                   |
|-----------------------------------|---------------------------------------------|-------------------------------------------------------------------|
| Prosimo, da svojo<br>bodo mogoče. | izbiro oz. izbire natančno pregledate. Po o | ddaji glasu s klikom na gumb "Potrdi" spremembe glasovnice več ne |
| Testno vprašanje:                 | Abstain                                     |                                                                   |
|                                   | Potrdi                                      | Spremeni                                                          |

Opomba: Sistem je zasnovan za različne tipe volitev, zato je napisan univerzalen napovedni stavek, na podlagi katerega ima volivec v določenih primerih na voljo več izbir.

#### 3.6. Korak 5:

Po uspešno oddanem glasu se prikaže naslednje besedilo (primer za volivca iz vrst študentov):

| Domor     Odjava xx1234@student.uni-Ij.si     Odjava xx1234@student.uni-Ij.si </th <th></th> <th>Univerza <i>v Ljubljani</i></th> |                                                                        | Univerza <i>v Ljubljani</i>               |  |
|----------------------------------------------------------------------------------------------------|------------------------------------------------------------------------|-------------------------------------------|--|
| Domov       Odjava xx1234@student.uni-lj.si         Ocjava xx1234@student.uni-lj.si         Ocjava xx1234@student.uni-lj.si         Success         Vaš glas smo sprejeli. Potrdilo o glasovanju si lahko ogledate spodaj.         Current ballots         You are registered to vote in the following ballots:         Already voted - Testne volitve         Voting receipts         You have voted in the following ballots:         View Receipt - Testne volitve                                                                                                    |                                                                        |                                           |  |
| Success         Vaš glas smo sprejeli. Potrdilo o glasovanju si lahko ogledate spodaj.         Current ballots         You are registered to vote in the following ballots:         Already voted - Testne volitve         Voting receipts         You have voted in the following ballots:         Vue we voted in the following ballots:                                                                                                    |                                                                        | Domov Odjava xx1234@student.uni-lj.si     |  |
| Current ballots         You are registered to vote in the following ballots:         Already voted - Testne volitve         Voting receipts         You have voted in the following ballots:         View Receipt - Testne volitye                                                                                                    | Vaš glas smo sprejeli. Potrdilo o glasovanju si lahko ogledate spodaj. |                                           |  |
| You are registered to vote in the following ballots:          Already voted - Testne volitve         Voting receipts         You have voted in the following ballots:         View Receipt - Testne volitve                                                                                                    | Current ballots                                                        |                                           |  |
| Already voted - lestne volitve         Voting receipts         You have voted in the following ballots:         View Receipt - Testne volitve                                                                                                    | You are reg                                                            | istered to vote in the following ballots: |  |
| Voting receipts You have voted in the following ballots: View Receipt - Testne volitye                                                                                                    | Already vo                                                             | ted - Testne volitve                      |  |
| View Receipt - Testne volitve                                                                                                    | Voting receipts You have voted in the following ballots:               |                                           |  |
| View Receipt - Testne volitive                                                                                                    |                                                                        |                                           |  |
|                                                                                                    |                                                                        |                                           |  |

#### 3.7. Korak 6:

Po oddanem glasu lahko prevzamete vaše digitalno potrdilo o glasovanju s klikom na modro obarvano besedilo **»View Receipt**« (Ogled potrdil):

Prevod spodnje zaslonske slike:

| » Voting receipts                                  | »Potrdila o glasovanju                   |  |
|----------------------------------------------------|------------------------------------------|--|
| You have voted in the following ballots:           | Glasovali ste na naslednjih glasovnicah: |  |
| Voting receipt - Testne volitve                    | [Print]                                  |  |
|                                                    |                                          |  |
| Receipt code: FVKX                                 |                                          |  |
| Time of vote: 2021-01-21 14:32:31 Europe/Ljubljana |                                          |  |
| IP address: 141.255.224.184                        |                                          |  |
| Testne volitve: Ime Priimek (3)                    |                                          |  |

Opomba: Uporabniški vmesnik je v največji meri poslovenjen, kjer je tehnologija to omogočila.

## 4. Rezultati

Po uspešnem zaključku zgornjih korakov ste oddali svoj glas na volitvah rektorja. Volilna komisija skladno z rokovnikom najpozneje 14. 4. 2021 ugotovi volilni rezultat in poročilo o izidu volitev za rektorja univerze javno objavi.